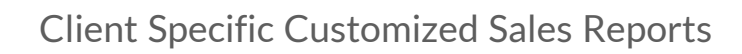

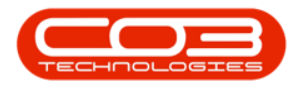

# REPORTING

## CLIENT SPECIFIC CUSTOMIZED SALES REPORTS

With Reports Designer, you have the ability to customize **BPO** documents. You can create client specific sales documents if you want a single client to receive an sales document e.g. an invoice that looks different.

When creating these customized templates, you have to save the template under a different name. You will need to link the customized document to the specific client in the customer screen's **Invoice Delivery Method** section.

The reports that can be customized in this way are:

- Sales Invoice
- Back Order
- Sales Credit Note
- Sales Quote
- Sales Order
- Contract Invoice
- Contract Credit Note

**Ribbon Access:** *Configurator> Reporting> Report Designer* 

| •                 | ≠ BPO Configurator : Version 2.2.0.0 - TEST ALPHA - JUDITH PC LOCAL |                   |         |          |             |                 |           |           |       |            |          |          |             |
|-------------------|---------------------------------------------------------------------|-------------------|---------|----------|-------------|-----------------|-----------|-----------|-------|------------|----------|----------|-------------|
|                   | Accounts                                                            | Call Centre       | Company | Contract | Departments | Human Resources | Inventory | Reporting | Sales | Scheduling | Security | Services | Static Data |
|                   | 2                                                                   |                   |         |          |             |                 |           |           |       |            |          |          |             |
| System<br>Reports | Report<br>Designer                                                  | Email<br>Designer |         |          |             |                 |           |           |       |            |          |          |             |
|                   | Master                                                              | 4                 |         |          |             |                 |           |           |       |            |          |          | $\diamond$  |

The *Custom Reports Editor* screen will be displayed.

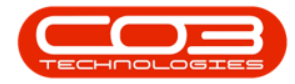

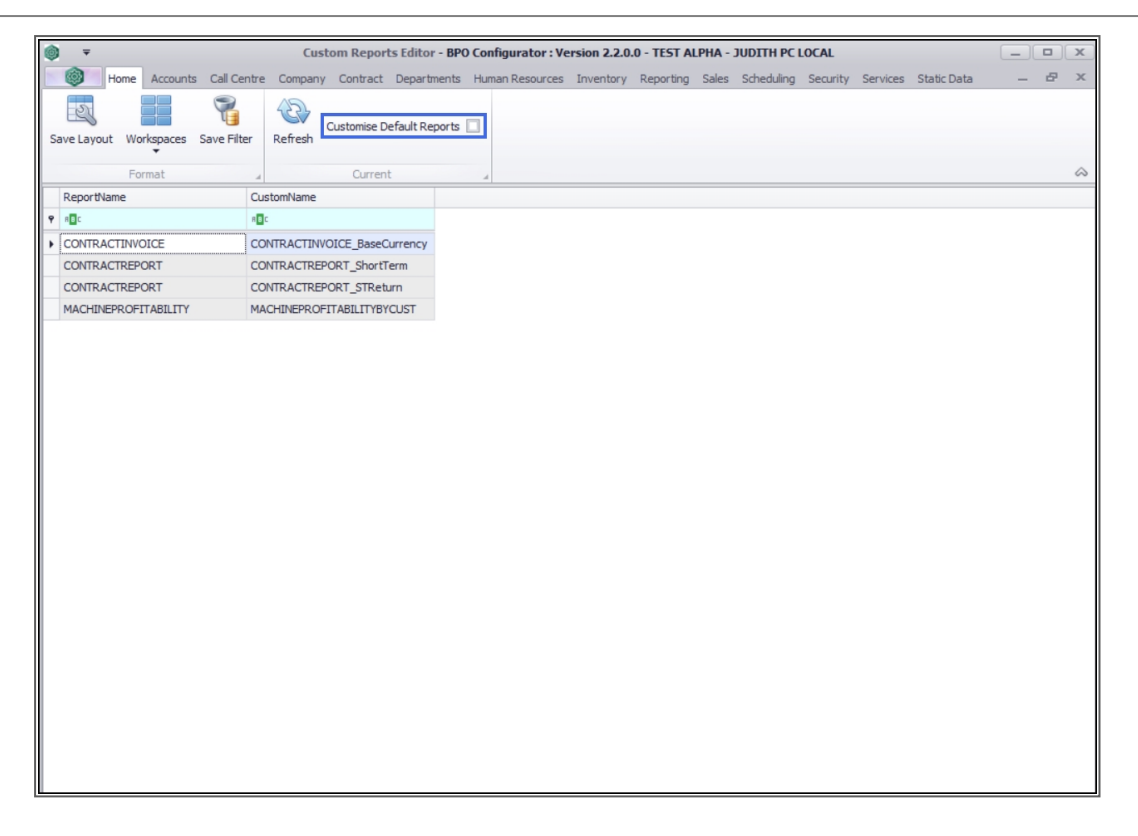

#### **CUSTOMISE DEFAULT REPORTS CHECK-BOX**

- The *Customise Default Reports* check box will be unselected by default.
- Only the current custom documents will be displayed when the *Customise Default Reports* check box is unselected.

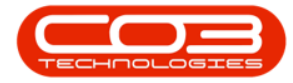

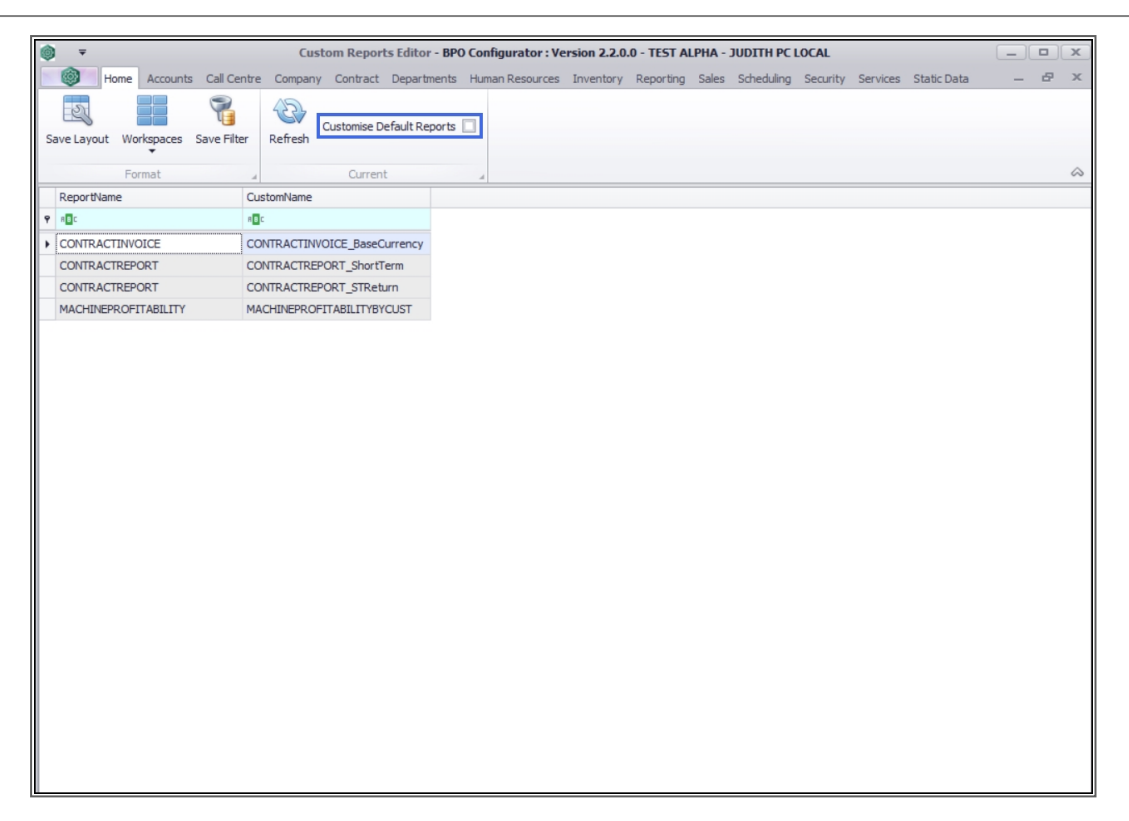

• If the *Customise Default Reports* check box is selected, all *BPO* documents will be displayed.

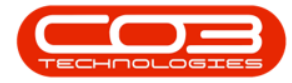

| 0  | Ŧ                                | Custom Reports Editor           | - BPO Configurator : Version 2.2.0.0 - TEST ALPHA - JUDITH PC LOCAL                      |            |
|----|----------------------------------|---------------------------------|------------------------------------------------------------------------------------------|------------|
| 1  | Home Accounts Call Ce            | ntre Company Contract Departm   | nents Human Resources Inventory Reporting Sales Scheduling Security Services Static Data | _ & ×      |
| Sa | ive Layout Workspaces Save Filte | er Refresh Customise Default Re | ports 🖌                                                                                  |            |
|    | Format                           |                                 |                                                                                          | $\diamond$ |
|    | ReportName                       | CustomName                      |                                                                                          |            |
| ٩  | R 🛛 C                            | a 🖸 c                           |                                                                                          | <u>^</u>   |
| ۲  | ADJUSTMENTREQUEST                | ADJUSTMENTREQUEST               |                                                                                          |            |
|    | ASSETDETAIL                      | ASSETDETAIL                     |                                                                                          |            |
|    | ASSETINLOCATION                  | ASSETINLOCATION                 |                                                                                          |            |
|    | ASSETMOVES                       | ASSETMOVES                      |                                                                                          |            |
|    | ASSETREGISTER                    | ASSETREGISTER                   |                                                                                          |            |
|    | ASSETSCAN                        | ASSETSCAN                       |                                                                                          | U          |
|    | ASSETVERIFICATION                | ASSETVERIFICATION               |                                                                                          |            |
|    | ASSETVERIFICATIONSUMMARY         | ASSETVERIFICATIONSUMMARY        |                                                                                          |            |
|    | CALLNETISSUES                    | CALLNETISSUES                   |                                                                                          |            |
|    | CALLREPORT                       | CALLREPORT                      |                                                                                          |            |
|    | COLLECTIONVOUCHER                | COLLECTIONVOUCHER               |                                                                                          |            |
|    | CONTRACTCRNOTE                   | CONTRACTCRNOTE                  |                                                                                          |            |
|    | CONTRACTINVOICE                  | CONTRACTINVOICE                 |                                                                                          |            |
|    | CONTRACTPERFORMANCE              | CONTRACTPERFORMANCE             |                                                                                          |            |
|    | CONTRACTREPORT                   | CONTRACTREPORT                  |                                                                                          |            |
|    | DEPRECIATION                     | DEPRECIATION                    |                                                                                          |            |
|    | DEPRECIATIONSUMMARY              | DEPRECIATIONSUMMARY             |                                                                                          |            |
|    | DETAILTIMESHEET                  | DETAILTIMESHEET                 |                                                                                          |            |
|    | DNOTE                            | DNOTE                           |                                                                                          |            |
|    | ESCALATIONNOTIFICATION           | ESCALATIONNOTIFICATION          |                                                                                          |            |
|    | GRN                              | GRN                             |                                                                                          |            |
|    | LOANRETURN                       | LOANRETURN                      |                                                                                          |            |
|    | MACHINEPROFITABILITY             | MACHINEPROFITABILITY            |                                                                                          |            |
|    | NONSTOCKGRN                      | NONSTOCKGRN                     |                                                                                          |            |
|    | OPENTIMELOGGING                  | OPENTIMELOGGING                 |                                                                                          |            |
|    | PARTREMAP                        | PARTREMAP                       |                                                                                          | *          |

#### **CREATING A CUSTOM DOCUMENT TEMPLATE**

- **Double click** on a report you wish to customise.
- For the progress of this manual, a default report will be customized and a *Sales Invoice* has been selected.
  - Note: For you to be able to access the default reports, the *Customize Default Reports* check box must be selected.

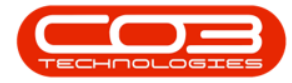

| 0 | Ŧ                                | Custom Reports Editor         | - BPO Configurator : Version 2.2.0.0 - TEST ALPHA - JUDITH PC LOCAL                      |            |
|---|----------------------------------|-------------------------------|------------------------------------------------------------------------------------------|------------|
| 1 | Home Accounts Call Cer           | ntre Company Contract Departr | nents Human Resources Inventory Reporting Sales Scheduling Security Services Static Data | _ & ×      |
| s | ave Layout Workspaces Save Filte | Refresh Customise Default Re  | ports 🗹                                                                                  |            |
|   | Format                           | ⊿ Current                     | A                                                                                        | $\diamond$ |
|   | ReportName                       | CustomName                    |                                                                                          |            |
| ٩ | n 🛛 c                            | n 🛛 c                         |                                                                                          | <u>^</u>   |
|   | PROJECTNETISSUES                 | PROJECTNETISSUES              |                                                                                          |            |
|   | PROJECTTIMESHEET                 | PROJECTTIMESHEET              |                                                                                          |            |
|   | PTRANS                           | PTRANS                        |                                                                                          |            |
|   | PURCHASEORDER                    | PURCHASEORDER                 |                                                                                          |            |
|   | REQUISITION                      | REQUISITION                   |                                                                                          |            |
|   | REVALUATIONREQUEST               | REVALUATIONREQUEST            |                                                                                          |            |
|   | SALESBACKORDER                   | SALESBACKORDER                |                                                                                          |            |
|   | SALESCRNOTE                      | SALESCRNOTE                   |                                                                                          | 0          |
| ۲ | SALESINVOICE                     | SALESINVOICE                  |                                                                                          |            |
|   | SERVICEHISTORY                   | SERVICEHISTORY                |                                                                                          |            |
|   | SERVICEREPORT                    | SERVICEREPORT                 |                                                                                          |            |
|   | SERVICEREPORT_BYPER              | SERVICEREPORT_BYPER           |                                                                                          |            |
|   | SRN                              | SRN                           |                                                                                          |            |
|   | STOCKADJUSTMENT                  | STOCKADJUSTMENT               |                                                                                          | U          |
|   | STOCKREVALUATION                 | STOCKREVALUATION              |                                                                                          |            |
|   | STOCKTAKESHEET                   | STOCKTAKESHEET                |                                                                                          |            |
|   | STOCKVARIANCE                    | STOCKVARIANCE                 |                                                                                          |            |
|   | SUPPLIERDEBITNOTE                | SUPPLIERDEBITNOTE             |                                                                                          |            |
|   | SUPPLIERINVOICE                  | SUPPLIERINVOICE               |                                                                                          |            |
|   | UNBILLEDITEMS                    | UNBILLEDITEMS                 |                                                                                          |            |
|   | WARRANTYCLAIM                    | WARRANTYCLAIM                 |                                                                                          |            |
|   | WIPTRANSACTION                   | WIPTRANSACTION                |                                                                                          |            |
|   | WORKORDER                        | WORKORDER                     |                                                                                          |            |
|   | OPENCALLSBYSITETECH              | OPENCALLSBYSITETECH           |                                                                                          |            |
|   | PROFITABILITYBYSALESMAN          | PROFITABILITYBYSALESMAN       |                                                                                          |            |
|   | CNI METERREAD                    | CNI METERREAD                 |                                                                                          | Ŧ          |

- An *Enter Custom Template name* message box will pop up telling you;
  - Enter a new name or leave as is to overwrite an existing template.

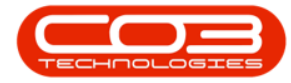

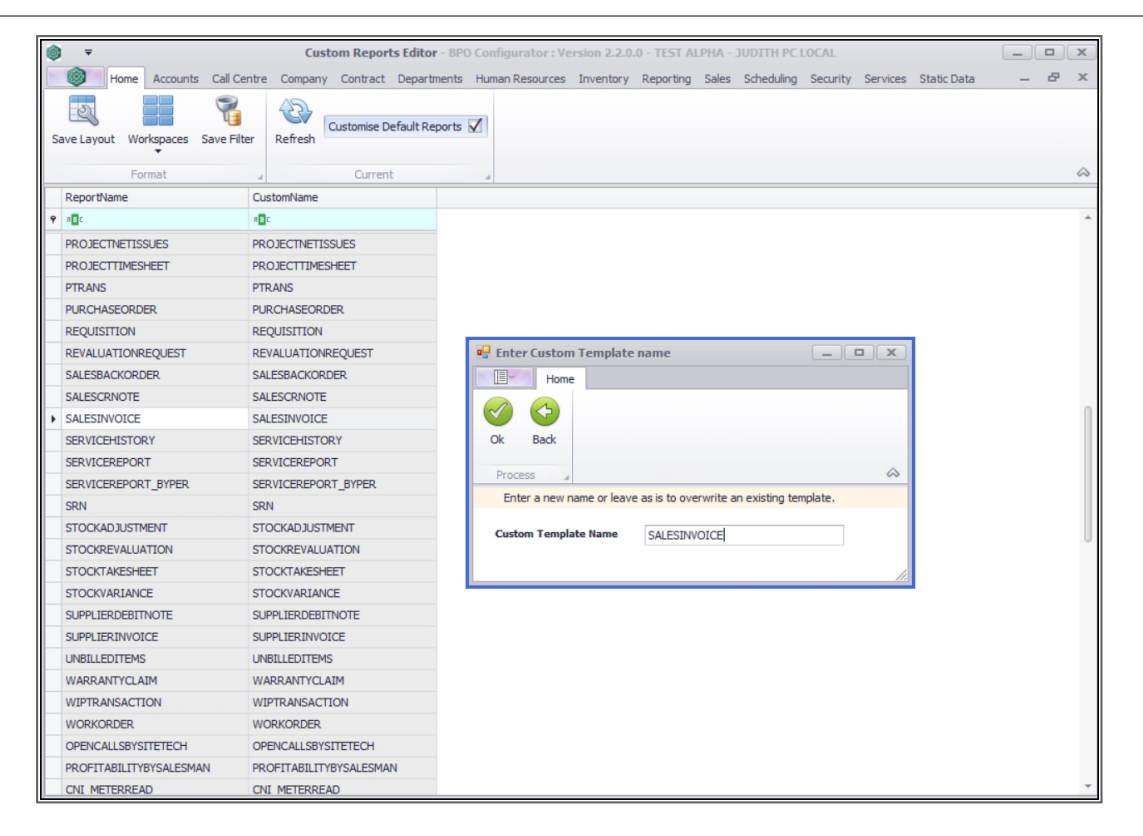

- Since you are creating a custom document template, enter a new name.
  - Note 1: Use a descriptive name for the new document template.
  - Note 2: Please do not use spaces, rather use underscores.
- In this example, the *customer code* has been added to the same document name (*SALESINVOICE\_HOP001*) so that it can be clearly seen that the report belongs to the customer with customer code *HOP001*.

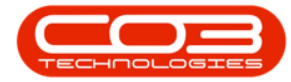

| ٢ | Ŧ                          | Custom Reports Editor            | - BPO Configurator : Version 2.2.0.0 - TEST ALPHA - JUDITH PC LOCAL                      |            |
|---|----------------------------|----------------------------------|------------------------------------------------------------------------------------------|------------|
|   | Home Accounts Cal          | Centre Company Contract Depart   | nents Human Resources Inventory Reporting Sales Scheduling Security Services Static Data | _ & ×      |
| S | ave Layout Workspaces Save | Filter Refresh                   | ports 🗹                                                                                  |            |
|   | Format                     | 4 Current                        | 4                                                                                        | $\diamond$ |
|   | ReportName                 | CustomName                       |                                                                                          |            |
| ۴ | s 🗖 c                      | A 🗖 C                            |                                                                                          | <b>^</b>   |
|   | OPENTIMELOGGING            | OPENTIMELOGGING                  |                                                                                          |            |
|   | PARTREMAP                  | PARTREMAP                        |                                                                                          |            |
|   | PARTSPROFITABILITYBYSALESM | IAN PARTSPROFITABILITYBYSALESMAN |                                                                                          |            |
|   | PERIODDEPRECIATION         | PERIODDEPRECIATION               |                                                                                          |            |
|   | PICKINGSLIP                | PICKINGSLIP                      |                                                                                          |            |
|   | PISSUE                     | PISSUE                           |                                                                                          | 0          |
|   | PM_PICKINGSLIP             | PM_PICKINGSLIP                   | Enter Custom Template name                                                               |            |
|   | PRETURN                    | PRETURN                          | Home                                                                                     |            |
|   | PRODUCTION_SUMMARY         | PRODUCTION_SUMMARY               |                                                                                          |            |
|   | PROJECTNETISSUES           | PROJECTNETISSUES                 |                                                                                          |            |
|   | PROJECTTIMESHEET           | PROJECTTIMESHEET                 | Ok Back                                                                                  |            |
| _ | PTRANS                     | PTRANS                           | Process 🖌 💫                                                                              | U          |
|   | PURCHASEORDER              | PURCHASEORDER                    | Enter a new name or leave as is to overwrite an existing template.                       |            |
| _ | REQUISITION                | REQUISITION                      |                                                                                          |            |
|   | REVALUATIONREQUEST         | REVALUATIONREQUEST               | Custom Template Name SALESINVOICE_HOP001                                                 |            |
|   | SALESBACKORDER             | SALESBACKORDER                   |                                                                                          |            |
|   | SALESCRNOTE                | SALESCRNOTE                      | 12                                                                                       |            |
| ۲ | SALESINVOICE               | SALESINVOICE                     |                                                                                          |            |
| _ | SERVICEHISTORY             | SERVICEHISTORY                   |                                                                                          |            |
|   | SERVICEREPORT              | SERVICEREPORT                    |                                                                                          |            |
| _ | SERVICEREPORT_BYPER        | SERVICEREPORT_BYPER              |                                                                                          |            |
|   | SRN                        | SRN                              |                                                                                          |            |
|   | STOCKADJUSTMENT            | STOCKADJUSTMENT                  |                                                                                          |            |
|   | STOCKREVALUATION           | STOCKREVALUATION                 |                                                                                          |            |
|   | STOCKTAKESHEET             | STOCKTAKESHEET                   |                                                                                          |            |
|   | STOCKVARIANCE              | STOCKVARIANCE                    |                                                                                          | -          |

• Click on Ok.

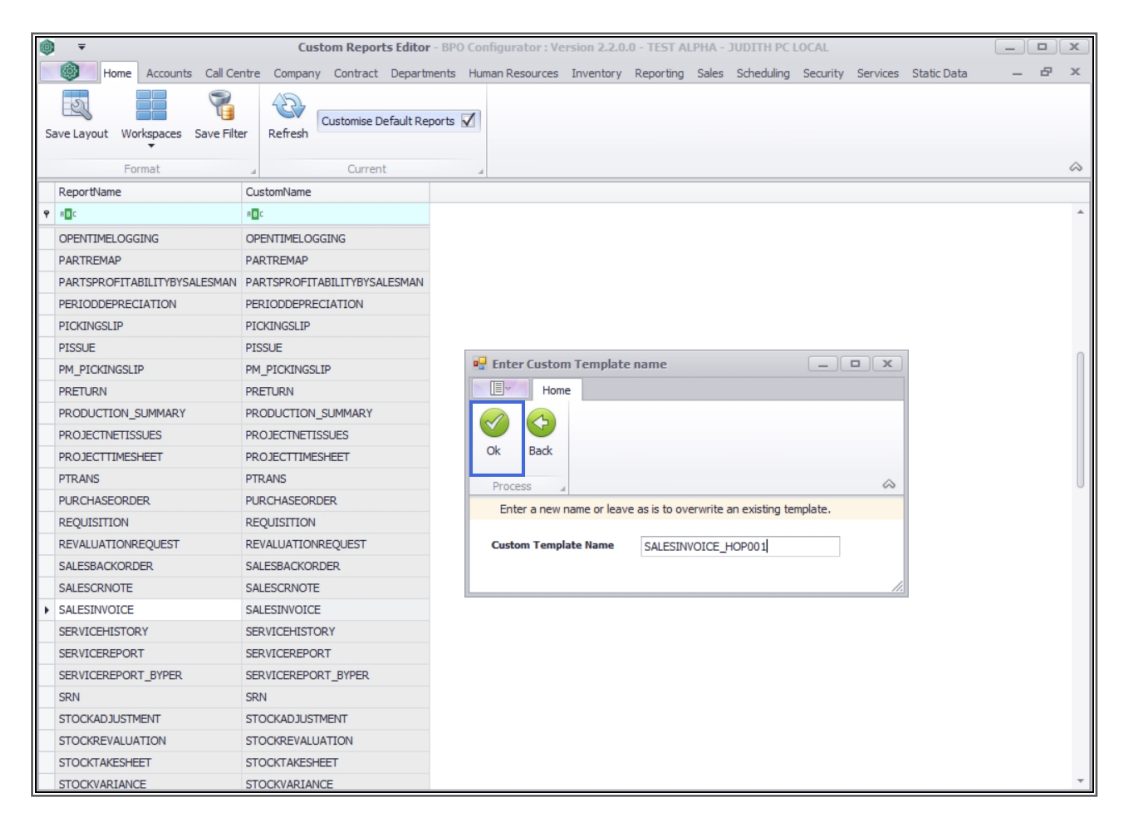

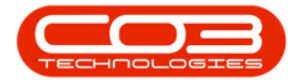

- The *Reports Designer* maintain screen for the selected documented will be displayed.
- Most of the fields are retrieved from the database . For more information on how to edit these, refer to related topics.

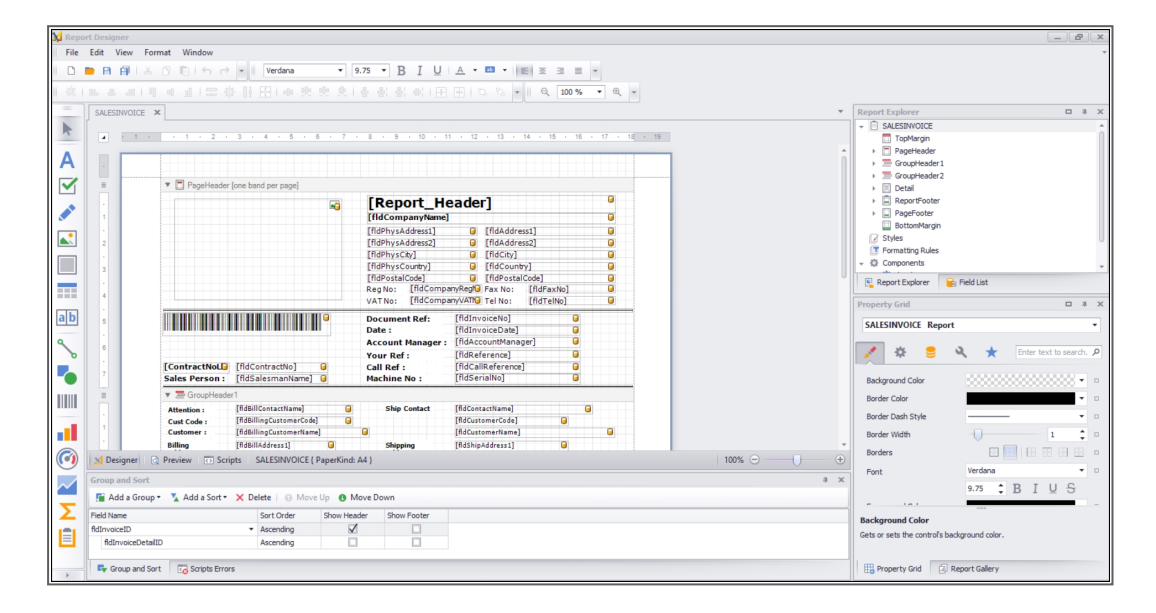

• When you are done, click on *Save*.

| keport Designer |                                                                                                    |                                              |  |  |  |  |  |  |
|-----------------|----------------------------------------------------------------------------------------------------|----------------------------------------------|--|--|--|--|--|--|
| File            | File Edit View Format Window                                                                                                    |                                              |  |  |  |  |  |  |
|                 | D 🕨 🖪 🖓 🐇 () () () () () () () () () () () () ()                                                                                                    |                                              |  |  |  |  |  |  |
| i air i         |                                                                                                    |                                              |  |  |  |  |  |  |
|                 |                                                                                                    |                                              |  |  |  |  |  |  |
| •               | SALESINOICE X                                                                                                    | Construction                                 |  |  |  |  |  |  |
| R               | ▲ · 1 · · · 1 · 2 · 3 · 4 · 5 · 6 · 7 · 8 · 9 · 10 · 11 · 12 · 13 · 14 · 15 · 16 · 17 · 16 · 19                                                                                                    | TopMargin                                    |  |  |  |  |  |  |
| •               |                                                                                                    | > PageHeader                                 |  |  |  |  |  |  |
| A               |                                                                                                    | GroupHeader 1                                |  |  |  |  |  |  |
|                 | II V PageHeader (one band per page)                                                                                                    | GroupHeader2 Detail                          |  |  |  |  |  |  |
|                 | Report Header]                                                                                                    | ReportFooter                                 |  |  |  |  |  |  |
|                 | [fidCompanyName]                                                                                                    | PageFooter                                   |  |  |  |  |  |  |
|                 | [fidPhysAddress1]                                                                                                    | Styles                                       |  |  |  |  |  |  |
|                 | 2 [fdPhysAddress2] @ [fdAddress2] @ [fdAbycFo2] @ [fdAbycFo2] @ [fdAbycF | Tormatting Rules                             |  |  |  |  |  |  |
|                 | 3 [fidPhysCountry] @ [fidCountry] @                                                                                                    | → 🔅 Components →                             |  |  |  |  |  |  |
|                 | [fidPostalCode]                                                                                                    | 👰 Report Explorer 🛛 🔒 Field List             |  |  |  |  |  |  |
|                 | 4 VATNos [fridCompany/AM9] Tel Nos [fridCompany/AM9] Tel Nos                                                                                                    | Property Grid                                |  |  |  |  |  |  |
| ab              | 5 Document Ref: [RdInvoiceNo]                                                                                                    | CALIFORNIOICE Bassed                         |  |  |  |  |  |  |
|                 | Date : [fidInviceDate] 0                                                                                                    | SALESINVOICE Report                          |  |  |  |  |  |  |
| ~               | 6 Account Manager   Indecontensionary   •                                                                                                    | 💉 😫 🍳 🛧 Enter text to search. 🔎              |  |  |  |  |  |  |
|                 | [ContractNoLD [fidContractNo] Call Ref : [fidCallReference] G                                                                                                    |                                              |  |  |  |  |  |  |
| -•              | Sales Person : [fidSalesmanName] 🥥 Machine No : [fidSerialNo] 🕒                                                                                                    | Background Color                             |  |  |  |  |  |  |
|                 |                                                                                                    | Border Color                                 |  |  |  |  |  |  |
|                 | Attentions (Info@liContactilama) G Ship Contact (InfoContactilama) G<br>Cout crode (Info@linicotustemerCode) G InfoCoutercode G                                                                                                    | Border Dash Style                            |  |  |  |  |  |  |
|                 | Customer : [fidBillingCustomerName] G [fidCustomerName] G                                                                                                    | Border Width 1 🗘 🗆                           |  |  |  |  |  |  |
|                 | Bulling [fidBullAddress1] G Shipping [fidShipAddress1] G                                                                                                    | Borders                                      |  |  |  |  |  |  |
|                 | Designer O Preview O Scripts SALESINVOICE { PaperKind: A4 100% O O O                                                                                                    | Front Verdana •                              |  |  |  |  |  |  |
| $\sim$          | Group and Sort * X                                                                                                    | 975 * D T U C                                |  |  |  |  |  |  |
|                 | 🚡 Add a Group 🔨 👗 Add a Sort 🕆 🗙 Delete   🕕 Move Up 🚯 Move Down                                                                                                    | , DI00                                       |  |  |  |  |  |  |
| Σ               | Field Name Sort Order Show Header Show Footer                                                                                                    | Background Color                             |  |  |  |  |  |  |
|                 | RdinvoiceID · Ascending · Ascending                                                                                                    | Gets or sets the control's background color. |  |  |  |  |  |  |
|                 | RdInvoiceDetaIID Ascending                                                                                                    |                                              |  |  |  |  |  |  |
|                 | From and Sort Transforms                                                                                                    | Property Grid 🗇 Report Gallery               |  |  |  |  |  |  |
| >               |                                                                                                    | Contraction (                                |  |  |  |  |  |  |

- You will return to the *Custom Reports Editor* screen.
- Un-select the *Customise Default Reports* check box.

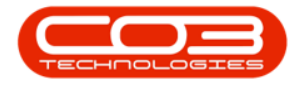

• You will see the newly created report or template in the *Custom Report List*.

### EDITING THE CUSTOMER INVOICE DELIVERY METHOD

#### Ribbon Access: Sales > Customers

- Edit the *Invoice Delivery Method* on the customer you customised a specific document for.
- Add the document name exactly as you set in up in *Reports Designer*.
  - Note 1: If you leave the template field blank, the default or global document template will be used.
  - Note 2: The *Escalation Notification* is not a client specific customisable report at the moment.

For more information on customising reports, refer to the following topics:

- Introduction To Reports Designer
- Main Features
- Formatting Toolbar
- Labels
- Check-box
- Rich Text
- Picture Box
- Panel
- Lines
- Shapes
- Character Comb
- Tables
- Calculated Fields and Summaries
- Sub Reports

MNU.155.003